Google アカウントの取得

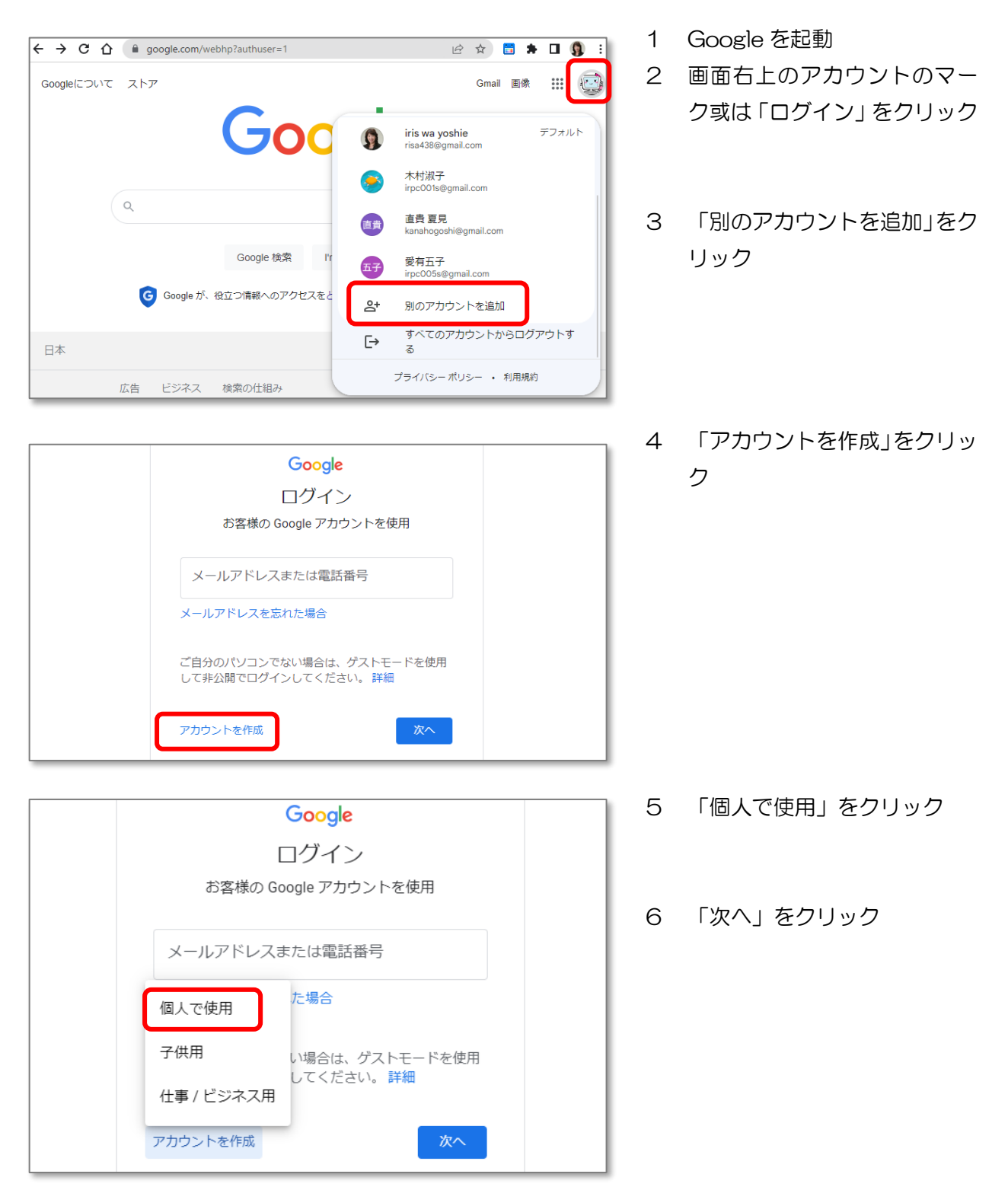

| Google アカワントの作成<br><sup>姓</sup><br>愛有<br>六子                                                                            |
|----------------------------------------------------------------------------------------------------|
| ユーザー名<br>irpc006s<br>半角英字、数字、ビリオドを使用できます。<br>選択可能なユーザー名: liuziaiyou liuziaiyou16<br>aiyouliuzi657<br>代わりに現在のメールアドレスを使用 |
| パスワード 確認 ##<br>#角英字、数字、記号を組み合わせて 8 文字以上で入力して<br>ください パスワードを表示する                                                        |
| 代わりにログイン 次へ                                                                                                    |

| Goog                                | le へようこそ                                                                              |
|-------------------------------------|---------------------------------------------------------------------------------------|
| () irpc0                            | 06s@gmail.com                                                                         |
|                                     |                                                                                       |
| · · ·                               | 電話番号 (省略可)                                                                            |
| Google で<br>ためにのみ<br>ことはあり<br>選択できま | よこの電話番号をアカウントのセキュリティ保護の<br>∦使用します。電話番号が他のユーザーに公開される<br>せん。この情報を他の目的で使用してよいか、後で<br>⊧す。 |
| 再設定所                                | 用のメールアドレス(省略可)                                                                        |
| アカウン                                | トを保護する目的で使用されます                                                                       |
| 年                                   | 月 👻 日                                                                                 |
| 生年月日                                |                                                                                       |
| 性別                                  | <b>•</b>                                                                              |
|                                     |                                                                                       |
| この情報                                | か必要な埋田                                                                                |
| 戻る                                  | ×^                                                                                    |

| したりすることがあります。<br>設定は自分で管理できます                                                                                                    |  |
|----------------------------------------------------------------------------------------------------|--|
| アカウントの設定に応じて、このデータの一部はご利<br>用の Google アカウントに関連付けられることがあり<br>ます。Google はこのデータを個人情報として取り扱い<br>ます。Google がこのデータを収集して使用する方法<br>は、下の [その他の設定] で管理できます。設定の変更<br>や同意の取り消しは、アカウント情報<br>(myaccount.google.com) でいつでも行えます。 |  |
| その他の設定 🗸                                                                                                    |  |
| キャンセル 同意する                                                                                                    |  |

- 7 姓名を入力
- 8 ユーザー名を入力
- ※ ユーザー名は半角英字、数字、 ピリオドで自分で作成
- 9 パスワードを2回入力
- ※ パスワードは半角英字、数字、
  記号を組み合わせて 8 文字以
  上で自分で作成
- 10「次へ」をクリック
- 11携帯電話番号等表示されてい る項目を入力
- 12「次へ」をクリック

- 1 「プライバシー ポリシーと利 用規約」を確認
- 2 「同意する」をクリック